# Express5800/R120h-1M, R120h-2M, R120h-1E, R120h-2E, T120h

# インストレーションガイド (Windows 編) 補足

このたびは弊社製品をお買い上げいただき、誠にありがとうございます。 EXPRESSBUILDER E8.10-003.01 (3.10.222)を使用するとき、本製品の「インストレーションガイド(Windows 編)」 に対し、次のような補足があります。本文との変更点を赤線で示しているため、使用時に読み替えてください。 本書は必要なときにすぐに参照できるよう大切に保管してください。

## ● 手動オプションでインストール時の注意

EXPRESSBUILDER を使って手動オプションでインストールするとき、インストール先のドライブ状態が「オフライン」になって Windows OS をインストールできない場合があります。

この場合、以下に従い、Windows OS のインストールを再開してください。

| 名前               |          | 合計サイズ     | 空き領域 種類        |
|------------------|----------|-----------|----------------|
| 🧼 ४५२४७ । ४-५२४३ | וע       | 300.0 MB  | 0.0 MB オフライ    |
| 🧼 ४५२४ । ४-५२२३  | ン2       | 100.0 MB  | 0.0 MB オフライ    |
| 🛷 ४२४७ । ४-२२७३  | 28       | 128.0 MB  | 0.0 MB オフライ    |
| 🛷 ४२४७ । ४-२२७३  | >4       | 79.5 GB   | 0.0 MB オフライ    |
| ≪≫ ドライブ1の割り当で    | られていない領域 | 2714.5 GB | 2714.5 GB オフライ |
| ◆ 最新の情報に更新(B)    |          |           | -#- \$1096CE/  |
| 🛞 ドライバーの読み込み(L)  | ② 拡張(≥)  |           |                |

[手順]

- 1. [Windows セットアップ] ウィザード右上の [×] をクリックします。 セットアップを中止し、[Windows セットアップ] の開始画面に戻ります。
- 2. [Windows セットアップ] の開始画面でウィザード右上の [×] をクリックし、再起動します。
- 3. POST 時に<F11>キーを押し、Boot Menu を起動します。
- 4. [One-Time Boot]メニューから、OS インストールメディアをセットした光ディスクドライブを選択します。 選択後はメニューから抜けます。
- 5. OS インストールメディアから起動し、画面上部に「Press any key to boot from CD or DVD...」が 表示されます。メディアから起動させるため、<Enter>キーを押します。
- 6. 以降、インストレーションガイド(Windows 編)を参照し、Windows OS のインストールを進めます。

追加

## ● RAID コントローラー(N8103-189/190/191/192/193/194/195/201)について

RAID コントローラーのドライバーインストール時、以下の変更点を参照してください。

| 対象RAIDコントローラー | N8103-189/190/191/192/193/194/195/201                                                                                                    |  |
|---------------|----------------------------------------------------------------------------------------------------|--|
| インストール方法      | EXPRESSBUILDER を使って「Manualオプションでインストール」するとき                                                                                                    |  |
| 追加·変更箇所       | インストレーションガイド(Windows編)「Manualオプションでインストール」<br>□ Windows Server 2016 : 「3.4.3 インストールの手順」手順18~20<br>□ Windows Server 2012 R2 : 「4.4.3 インストールの手順」手順18~20 |  |

#### 【追加・変更】※追加・変更箇所は 下線 部分です。

18. 「Windows のインストール場所を選んでください。」画面が表示されます。

```
手順12 ~ 13 でドライバーを読み込んだ場合、または RAID コントローラーを使っていないときは、手順21

<u>へ進んでください。</u>ここで、[ドライバーの読み込み]を選択すると、次の画面が表示されます。
```

| ドライバーの読み込み                                                                         |
|------------------------------------------------------------------------------------|
| ドライブのデバイス ドライバーをインストールするには、ドライバー ファイルが含まれているインストール メディア<br>を入れてから、[OK]をクリックしてください。 |
| 注:インストールメディアは、CD、DVD、または USB フラッシュドライブです。                                          |
| 参照(B) OK キャンセル                                                                     |

19. 光ディスクドライブに「Starter Pack」DVDをセット後、参照先を指定し[OK]をクリックします。

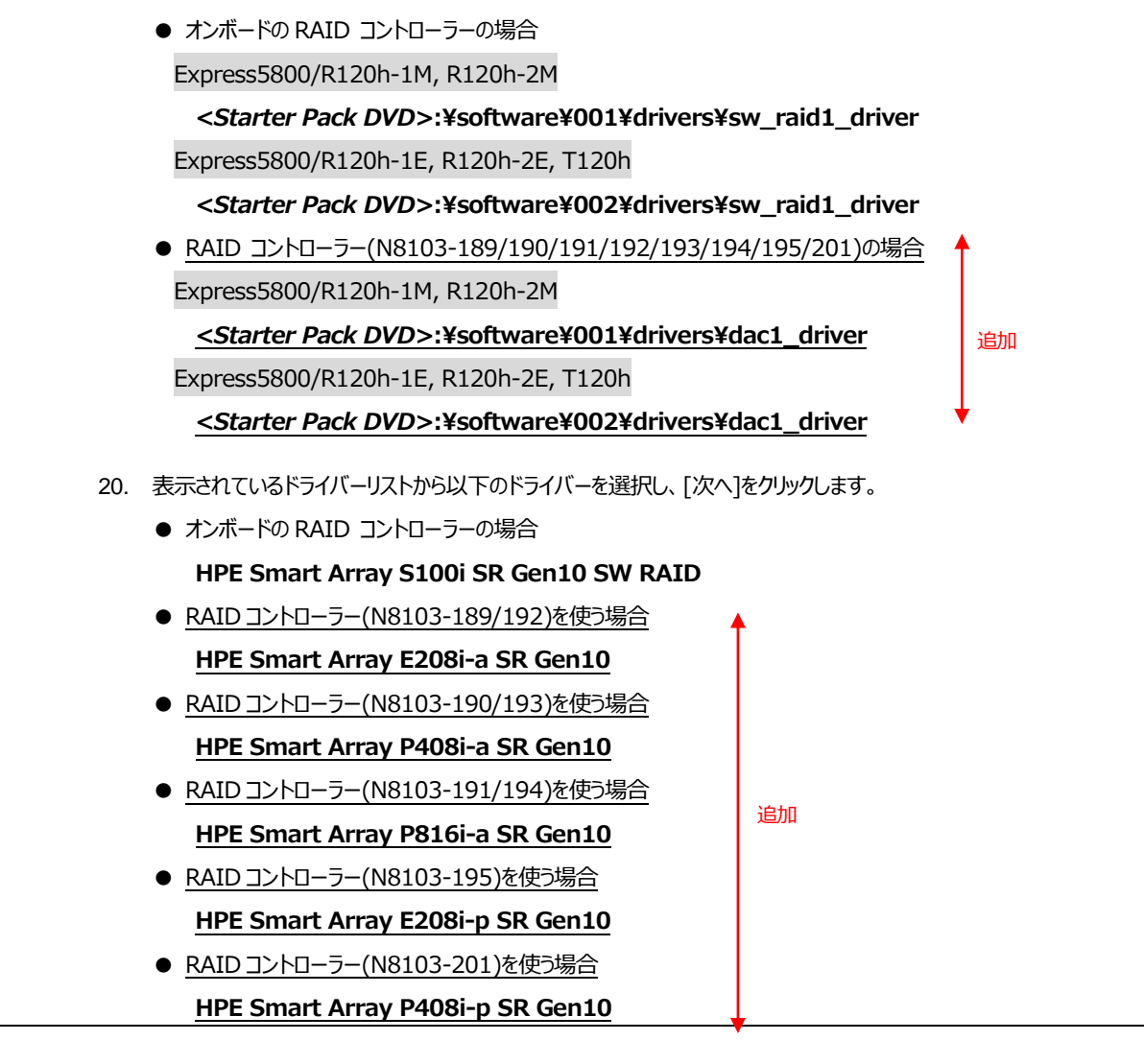

## ● N8104-176/186 の LAN ドライバーインストールについて

N8104-176/186 使用時、以下を参照して LAN ドライバーをインストールしてください。

| 対象LANボード | N8104-176/186 (T120hはN8104-186のみ対象)               |  |  |
|----------|---------------------------------------------------|--|--|
| インストール方法 | プリインストール                                          |  |  |
| 追加·変更箇所  | インストレーションガイド(Windows編)                            |  |  |
|          | □ Windows Server 2016 : 「3.6.1 LANドライバーのインストール」   |  |  |
|          | □ Windows Server 2012 R2 :「4.6.1 LANドライバーのインストール」 |  |  |

## 【 変更 】

| 旧 | ただし、N8104-176/186 をご使用の場合、LAN ドライバーをインストールするには「Standard Program |
|---|-----------------------------------------------------------------|
|   | Package」の再適用が必要です。                                              |
|   | プリインストールモデルの場合は購入後「Standard Program Package」を再適用することで           |
|   | N8104-176/186のLAN ドライバーがインストールされます。                             |
| 新 | プリインストールモデルの場合は、出荷時にN8104-176/186のLANドライバーがインストール済みです。          |

| 対象LANボード | N8104-176/186 (T120hはN8104-186のみ対象)                                                                                             |  |
|----------|----------------------------------------------------------------------------------------------------|--|
| インストール方法 | EXPRESSBUILDER を使って「Assisted オプションでインストール」するとき<br>EXPRESSBUILDER を使って「Manual オプションでインストール」するとき                                  |  |
| 追加·変更箇所  | インストレーションガイド(Windows編)<br>□ Windows Server 2016 : 「3.6.1 LANドライバーのインストール」<br>□ Windows Server 2012 R2 : 「4.6.1 LANドライバーのインストール」 |  |

# 【 変更 】

| IВ | Assisted オプションもしくはManual オプションでインストールした場合は「Standard Program Package」を2<br>回適用することでN8104-176/186 のLAN ドライバーがインストールされます。 |
|----|----------------------------------------------------------------------------------------------------|
| 新  | Assisted オプション、またはManual オプションでインストールした場合は、「Standard Program Package」を適用すると N8104-176/186 のLAN ドライバーをインストールできます。       |

### ● EXPRESSBUILDER の画面について

次のように、EXPRESSBUILDERの表示画面等が変更になっています。該当する箇所を読み替えてインストールを進めてください。

| インストール方法                              | FXPRESSBUILDER を使って「Assisted オプミ                         | ションでインストールはるとき                                      |
|---------------------------------------|----------------------------------------------------------|-----------------------------------------------------|
|                                       |                                                          |                                                     |
| 追加·发史固所                               |                                                          |                                                     |
|                                       | $\square$ Windows Server 2016 :   3.3.3                  | 3 インストールの手順」手順 4                                    |
|                                       | □ Windows Server 2012 R2 : [4.3.]                        | 3 インストールの手順」手順 4                                    |
| 【 <b>追加·変更 】</b> ※ 追                  | 加・変更箇所は <u>下線</u> 部分です。                                  | •                                                   |
| 4. [インストール方                           | 法]で [ <b>自動インストール</b> ] を選択します。                          | ● ② ② 更                                             |
| 必要に応じて以                               | しての項目を設定し、画面右下の[>]をクリックします。                              |                                                     |
|                                       | 「ソースのインストール」に [DVD-ROM メディン<br>あります] を選択した場合は、メディアをセットして | ア] または [ファイルは USB ドライブに<br>てから、画面右下の[>]をクリックしてください。 |
| NEO                                   | Express5800/R120h-2M                                     | . @ #` <b>;</b> ? i ()                              |
|                                       |                                                          |                                                     |
|                                       |                                                          |                                                     |
|                                       | オペレーティングシステムのイ                                           | ンストール                                               |
|                                       |                                                          |                                                     |
|                                       | このサーバーに新しいオペレーティングシステムをイン                                | マストールしています                                          |
|                                       |                                                          |                                                     |
|                                       | RAIDの構成<br>推奨された設定                                       | 変更                                                  |
|                                       | コントローラー*                                                 |                                                     |
|                                       | PCI 5C:00 - HPE Smart Array E208i-a SR Gen10             | •                                                   |
|                                       | ディスク*                                                    |                                                     |
|                                       | LUN 1 - 899G                                             |                                                     |
|                                       | DVD-ROMメディア                                              | •                                                   |
|                                       | ファームウェアアップデートの試行                                         |                                                     |
|                                       | 更新のスキップ                                                  | • •                                                 |
| 1                                     | インストール方法:                                                |                                                     |
|                                       |                                                          |                                                     |
|                                       | IDの構成                                                    |                                                     |
| - IVA                                 |                                                          | / コーニ ルニルニトップ 記字! も後                                |
| KA                                    |                                                          | ムユーナイリナイにようし設定した後                                   |
| [現                                    | 在の設定の維持]を選択します。                                          |                                                     |
| <ul><li>עב</li></ul>                  | トローラー                                                    |                                                     |
| OS                                    | インストール先のコントローラーを選択します。                                   |                                                     |
|                                       | 7.6                                                      |                                                     |
| · · · · · · · · · · · · · · · · · · · | ///                                                      |                                                     |
| ● デイ.<br>                             |                                                          |                                                     |

• ソースのインストール

OS をインストールするソースメディアのタイプを選択します。

メディアタイプには、次のものがあります。

| DVD-ROM メディア                | OSインストールメディア(DVD-ROM)           | Î  |
|-----------------------------|---------------------------------|----|
| ファイルはUSBドライブにあ<br>ります       | OSインストールファイルが存在する USB フラッシュドライブ |    |
| SMB/CIFS<br>(Windows共有)     | OSインストールファイルが存在するネットワーク共有       | 変更 |
| 匿名FTPサーバー                   | Windows OSのインストールではサポートしていません。  | Ļ  |
| インターネットから<br>ClearOSをインストール | Windows OSのインストールではサポートしていません。  | 追加 |

各メディアタイプがサポートする OS インストールファイルのフォーマット(※) は、

次のとおりです。

| ファイルはUSBドライブにあります       | フラット、ISO            |
|-------------------------|---------------------|
| SMB/CIFS<br>(Windows共有) | フラット、ISO            |
|                         | ※ フラット : 標準のフォルダー構成 |

ISO : ISO または UDF ファイル

- ファームウェアアップデートの試行
   [更新のスキップ]を選択します。
- インストール方法 [**自動インストール**]を選択します。

● 変更

|          | 法                                                                                      | EXPRESSBUILDER を修                                                                                                    | とつて「ASSISTED オノンヨンビインストール」するとき                                                                                                    |                                             |
|----------|----------------------------------------------------------------------------------------|----------------------------------------------------------------------------------------------------|----------------------------------------------------------------------------------------------------|---------------------------------------------|
| 追加·変更箇所  |                                                                                        | インストレーションガイド(Wi                                                                                                    | ndows編)「Assisted オプションでインストール」                                                                                                    |                                             |
|          |                                                                                        | Windows Server                                                                                                    | - 2016 : 「3.3.3 インストールの手順」手順 6                                                                                                    |                                             |
|          |                                                                                        | Windows Server                                                                                                    | - 2012 R2 :「4.3.3 インストールの手順」手順 6                                                                                                    |                                             |
| 【追加・羽    | <b>変更</b> 】※追加·                                                                        | 変更箇所は 下線 部分です。                                                                                                    |                                                                                                    |                                             |
| 6. ž     | 欠の画面では、イン                                                                              | ンストールする OS の設定をしま                                                                                                    | इंग्रे.                                                                                                    |                                             |
| ā        | きらに、タイムゾーン                                                                             | レは「(GMT)グリニッジ標準時〜                                                                                                    | 」を選択します。                                                                                                    |                                             |
|          | NEC                                                                                    | Express5800/R120h-2M                                                                                                    | 9 A F ? i U                                                                                                    | 1                                           |
|          | osを選択                                                                                  |                                                                                                    |                                                                                                    |                                             |
|          | Microsoft Windows Server                                                               | 2016 Standard x64 Edition                                                                                                    | •                                                                                                    |                                             |
|          | OS言語                                                                                   | OSキーボード                                                                                                    | タイムゾーン                                                                                                    |                                             |
|          | 日本語                                                                                    | ▼ 日本語                                                                                                    | <ul> <li>▼ (GMT) グリニッジ標準時:ダブリン、エジンパラ、リスポン、ロンドン</li> </ul>                                                                                                    |                                             |
|          | コンピューター名                                                                               | 組織名                                                                                                    | 所有者名                                                                                                    |                                             |
|          | 517004143400                                                                           | 12 / 32                                                                                                    | 0/32 0/32                                                                                                    |                                             |
|          | パスワード(オプション                                                                            | ハ - 8文字以上にする必要があります                                                                                                    | バスワードの確認                                                                                                    | 変更                                          |
|          |                                                                                        |                                                                                                    | 0 / 32                                                                                                    |                                             |
|          | Windows 7 7 1 7                                                                        | <i>のシステムにインストール</i><br>ウォールの有効化                                                                                                    |                                                                                                    |                                             |
| <u>.</u> | <ul> <li>HyperVUールを2</li> <li>Windowsファイア</li> <li>Windowsファイア</li> </ul>              | ッシステムにインストール<br>ウォールの有効化<br>ndows OS の機能を有効化                                                                                                    | なることができます <u>。</u>                                                                                                    |                                             |
| ŝ        | HyperVロールをさ Windowsファイア Windowsファイア  S  S  S  S  E  C  C  C  C  C  C  C  C  C  C  C  C | <sup>のシステムにインストール</sup><br><sup>ウォールの有効化</sup><br>ndows OS の機能を有効化<br>ールをこのシステムにインストール                                                                                                    | なすることができます。<br>Hyper-V の機能を有効化します。                                                                                                    | ↓<br>↓<br>追加                                |
| ŝ        | Windowsファイア<br>Windowsファイア<br>必要に応じて Windows<br>HyperV ロ<br>Windows                    | <sup>のシステムにインストール</sup><br>ウォールの有効化<br>ndows OS の機能を有効化<br>ールをこのシステムにインストール<br>ファイアウォールの有効化                                                                                                    | にすることができます。<br>Hyper-V の機能を有効化します。<br>ファイアウォールを有効化します。                                                                                                    | 。<br>↓<br>〕<br>↓<br>追加                      |
| <u>8</u> | HyperVロールを2 Windowsファイア Windowsファイア  Windowsファイア  Windows                              | <ul> <li>ハウマステムにインストール</li> <li>ウォールの有効化</li> <li>ハールをこのシステムにインストール</li> <li>ファイアウォールの有効化</li> <li>アイアウォールの有効化</li> <li>ここでのパスワードは、</li> <li>ここでの「組織名」は、本語を含む名称を読いている。</li> <li>のS 運用時のトラブ</li> </ul> | たすることができます。         Hyper-V の機能を有効化します。         ファイアウォールを有効化します。         シストールする OS を選択してください。         シストールする OS を選択してください。         は、アルファベット大文字、小文字、数字の 3 種を組み合わせてま<br>らよび「所有者名」は、アルファベット大文字、小文字、数字で指<br>設定したい場合は、メンテナンスガイドの「1 章 (5. トラブルシュ・<br>が」」を参照してください。 | 」<br>追加<br>追定してください<br>定してください<br>ーティング)」の「 |

| 追加・変更固所  | インストレーションカイド(Windows編)   Manual オフションでインストール」                     |
|----------|-------------------------------------------------------------------|
|          | <ul> <li>Windows Server 2016 :「3.4.3 インストールの手順」手順 6</li> </ul>    |
|          | <ul> <li>Windows Server 2012 R2 :「4.4.3 インストールの手順」手順 6</li> </ul> |
| 【変更】     |                                                                   |
| 手順6の画面は  | 表示されません。手順7へ進んでください。                                              |
|          |                                                                   |
| 旧 6. 次   |                                                                   |
|          |                                                                   |
|          | Assisted オプションでインストールする場合の設定のため、Manual オプションでは設定不要です。             |
|          |                                                                   |
|          |                                                                   |
| 05       | 17721968R                                                         |
| M        | trrooff Windows Server 2016 Standard x64 Edition                  |
| os<br>B  | ・言語 OS キーボード タイムゾーン<br>文本語 ▼ 日本語 ▼ (GMT+200)国際日付変更接否則 ▼           |
| =        | ンピューター名 創造名 所有者名                                                  |
|          | 10/32 0/32 0/32                                                   |
|          | (スワード(オブション) パスワードの確認<br>0.1%                                     |
|          |                                                                   |
|          | · ·                                                               |
|          |                                                                   |
|          |                                                                   |
| <        | · · · · · · · · · · · · · · · · · · ·                             |
| 安日 2月 1日 | チ順フ)へ進してになって、「手順6の両面けまニキャキャー)                                     |
|          | デッマンクション 「デーマンクローズ」、「「「「「」」、「「」」、「「」」、「「」」、「「」」、「「」」、「「」          |
|          |                                                                   |
|          |                                                                   |
|          |                                                                   |